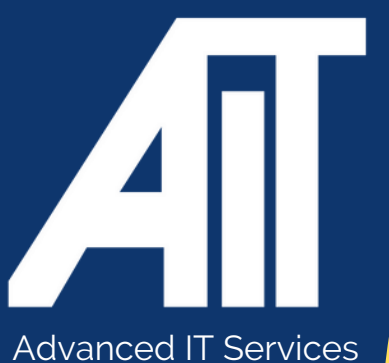

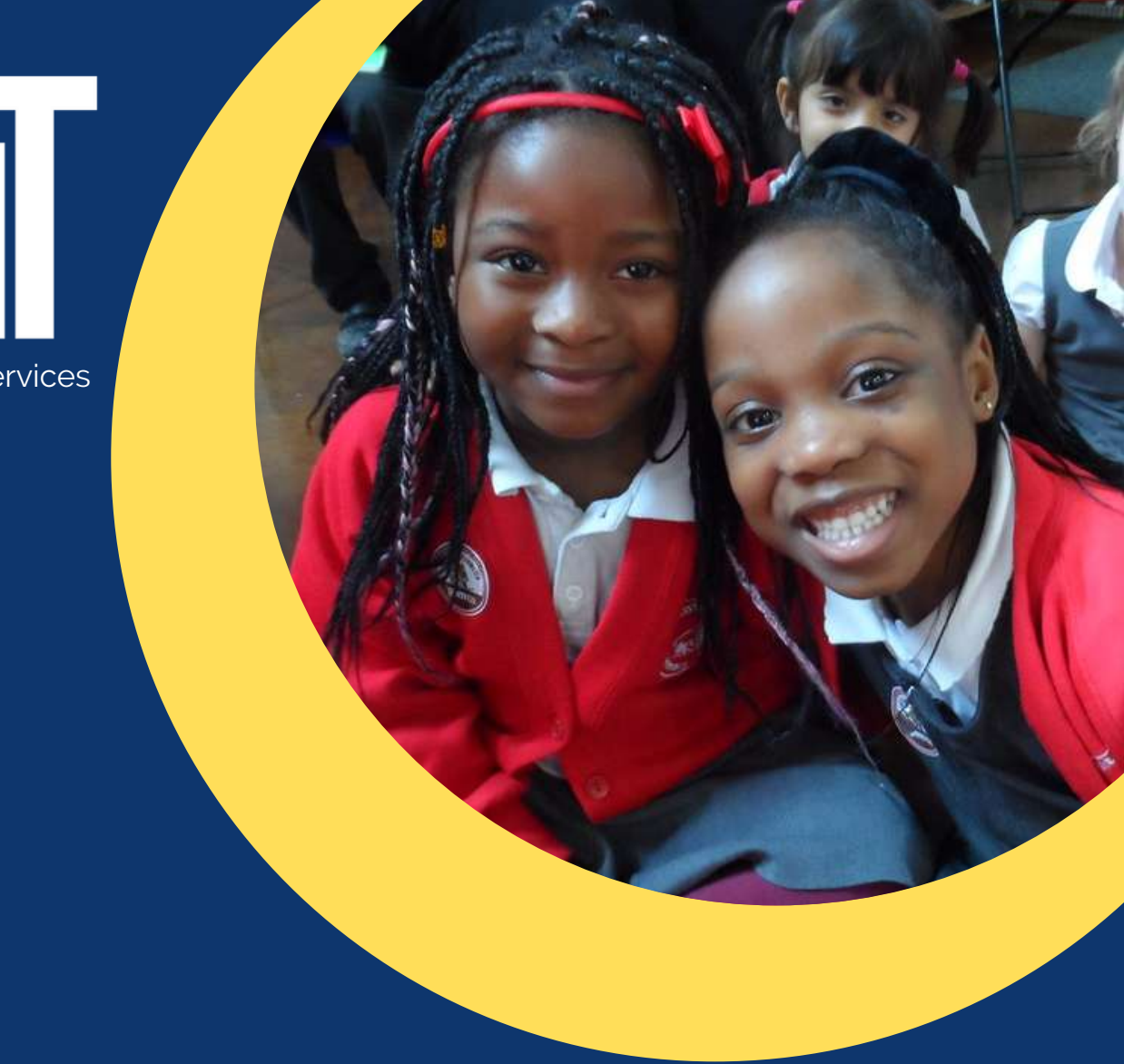

## Useful Guides MIRCOSOFT AUTHENTICATOR APP

Last updated: October 2023

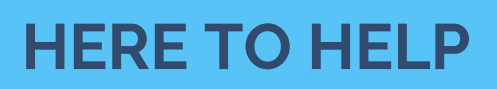

www.advanceditservices.co.uk

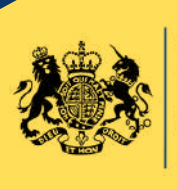

Crown Commercial Service Supplier

### How to set up 2FA

2FA ensures more robust security measures for protecting your account from cyber attacks and unauthorised access. This guide details how to set up the Microsoft Authenticator App. If you require assistance setting up this Application, please log a ticket on our helpdesk https://support.aitn.co.uk

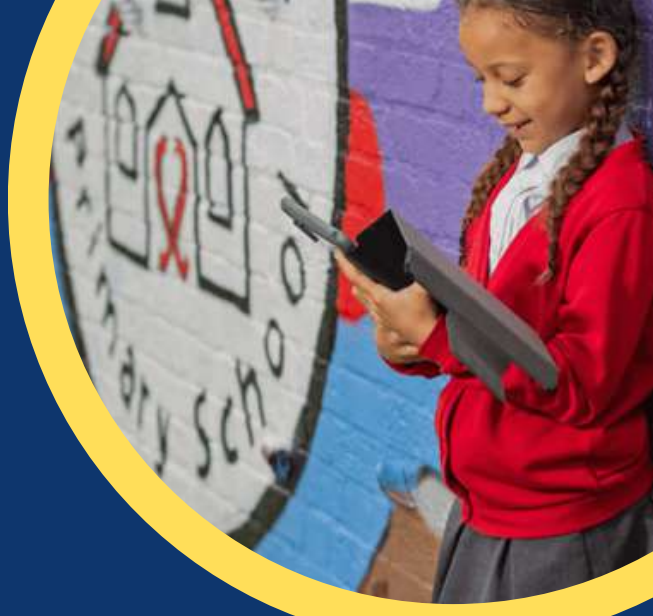

1. Sign in to **portal.office.com** with your work email address and password

#### Contoso My Profile A Overview P Security info Security info Devices Organization Devices A Privacy a lost device and review you erification methods and connected devices ecurity info up to date MANAGE DEVICES > UPDATE INFO > Password Organizations 0 Make your password stronger, or change it if someone else knows it. See all the organizations that you're a part CHANGE PASSWORD > MANAGE ORGANIZATIONS > Privacy handling your data REVIEW PRIVACY 2 Sign out everywhere

#### 2. Go to you 'My Account' Portal.

3. Select 'Security Info' in the left menu, or by using the 'Security Info' pane. If you have already registered, you'll be prompted for two-factor verification.

#### 4. Select 'Add Method' in the 'Security Info' pane.

| Contoso                            | My Profile        | ,Ϙ Search            |  |  |
|------------------------------------|-------------------|----------------------|--|--|
| Q Overview           Security info | Secu<br>These are | Security info        |  |  |
| Organizations                      | + Add             | method               |  |  |
| Devices     Privacy                | No ite            | No items to display. |  |  |
|                                    |                   |                      |  |  |

5. On the 'Add Method' Page, select 'Authenticator App' from the list, and then select Add.

# Microsoft Authenticator Start by getting the app On your phone, install the Microsoft Authenticator app. Download now After you install the Microsoft Authenticator app on your device, choose "Next". Iwant to use a different authenticator app Lease

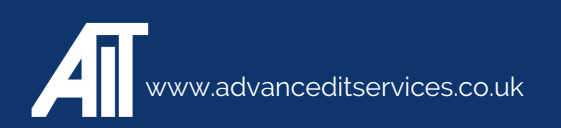

6. Select 'Download Now' to download and install the Microsoft Authenticator App on your mobile device. The Application looks like this in GooglePlay/Andriod/App Store

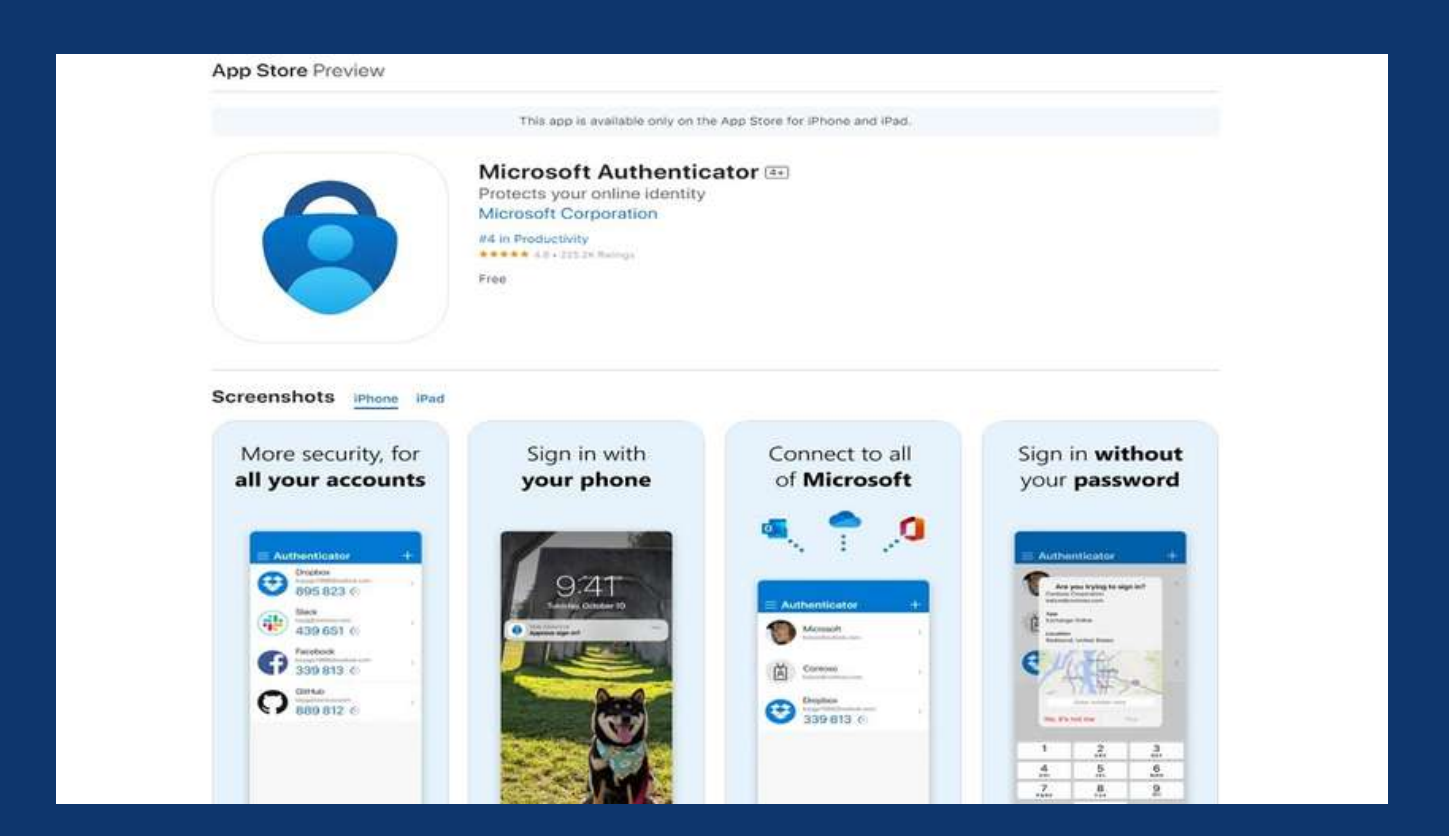

7. Remain on the 'Set Up Your Account Page' whilst you set up the Microsoft Authenticator App on your mobile device. You may already have the application installed on your device, if so please select 'Add Account', and add your 'Work' Account. Please allow the Application to have access to your camera (if you have an iOS device), or enable it to capture images and record videos (Android).

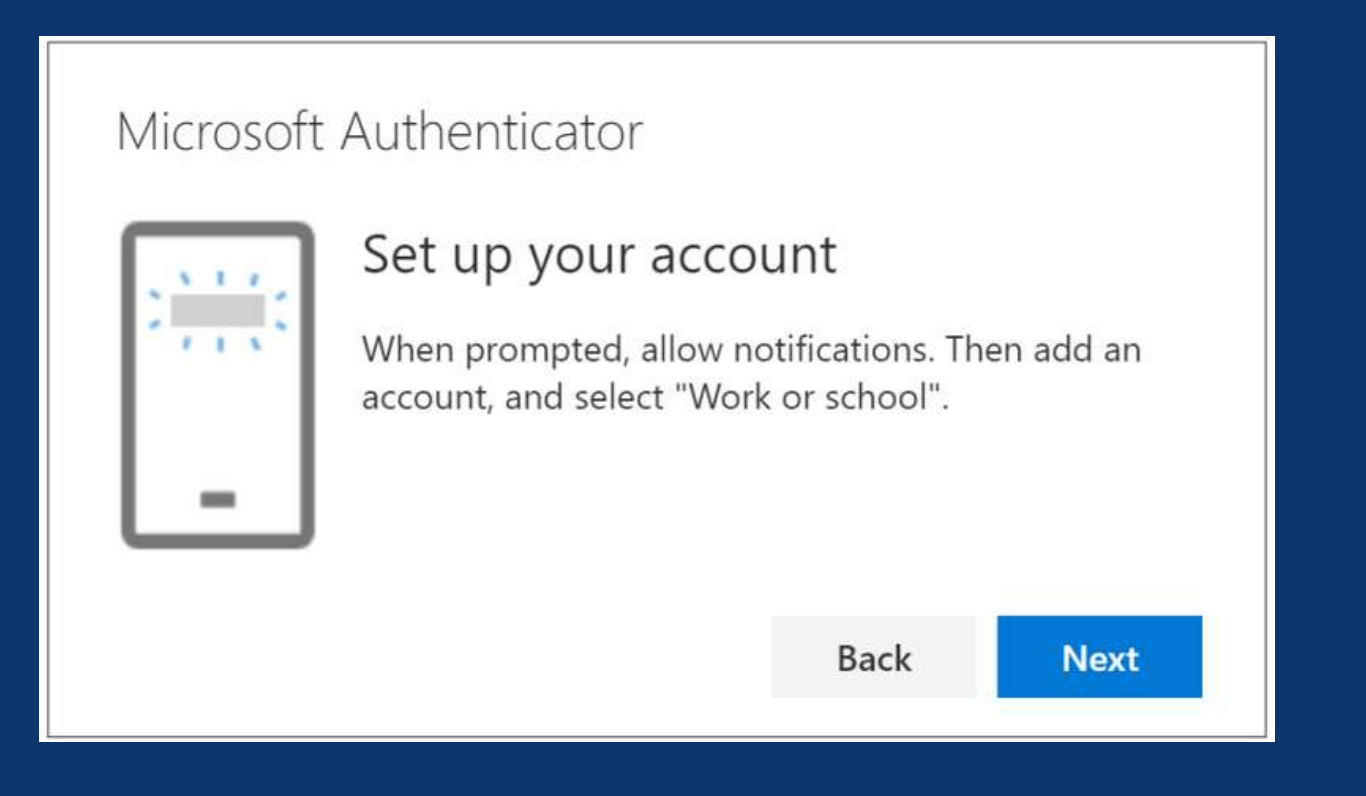

8. Return to your PC and the 'Set up your account page', and then select 'Next'. The Scan QR code page will appear.

| Microsoft Authenticator |                                                                                                    |  |  |
|-------------------------|----------------------------------------------------------------------------------------------------|--|--|
|                         | Scan the QR code                                                                                                    |  |  |
|                         | Use the Microsoft Authenticator app to scan the QR code. This will connect the Microsoft Authenticator app with your account. |  |  |
|                         | Can't scan image?                                                                                                    |  |  |
|                         | Back Next                                                                                                    |  |  |

9. The Authenticator App should successfully add your work or school account without requiring any additional information from you.

10. Select 'Next' on the Scan the QR code page on your PC. A notification is sent to the Microsoft Authenticator App on your mobile device to test your account.

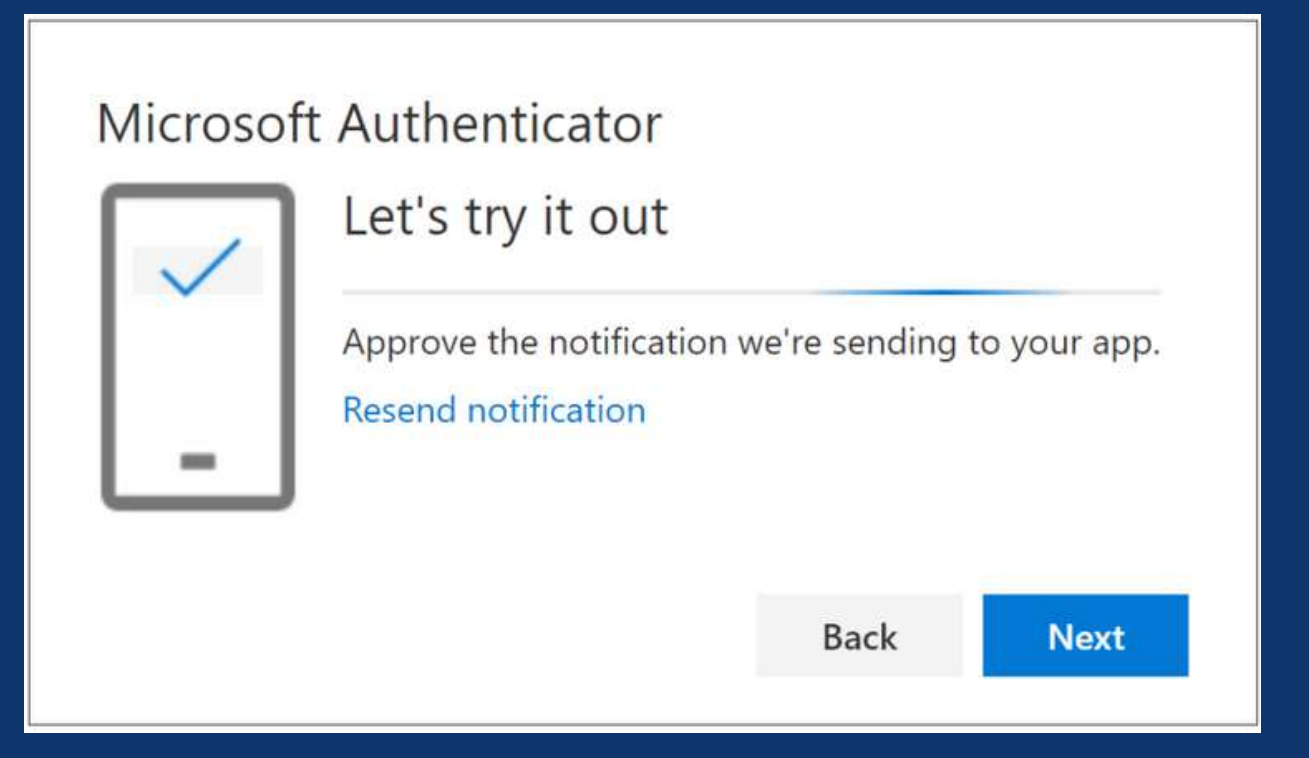

11. Approve the notification in the Microsoft Authenticator App, and select 'Next'. Your security info is updated to use the Microsoft Authenticator App by default to verify your identify when using two-step verification, or password reset.

If you are unable to set up the Authenticator App, please log a ticket via our helpdesk or call 0115 9170 197 for support.

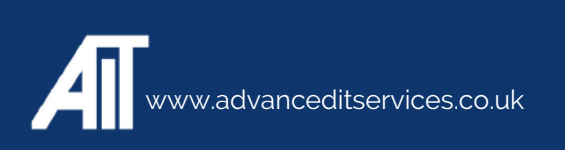